# **陕西省医用耗材集中采购交易系统** 合同签订操作手册

陕西省公共资源交易中心

二零二四年一月

|   | 第一章:产品介绍                 |
|---|--------------------------|
|   | 1.1 使用须知                 |
|   | 1.2 用户登录                 |
|   | 1.3 进入招采业务系统             |
| 5 | 1.4 医疗机构: 点击合同管理模块->合同列表 |
| 6 | 1.5 生产企业: 点击合同管理模块->合同列表 |
| 7 | 1.6 配送企业: 点击合同管理模块->合同列表 |

## 第一章:产品介绍

#### 1.1 使用须知

请检查您的操作系统是否安装 CA 插件,并保持 Internet 网络畅通,请勿使用兼容模式。 注意:请确保已经在单位网厅注册账号,认证过招采子系统角色;

#### 1.2 用户登录

用户在浏览器中输入 https://zwfw.shaanxi.gov.cn/ggfw/hallEnter/#/Index 陕西省医保公共服务,进入登录界面。

| <b>二</b> 時    |                                                     | > 互动交流 P#####公众号 注册 型录                                                                                                    |
|---------------|-----------------------------------------------------|----------------------------------------------------------------------------------------------------|
|               | 网上服务大厅<br><sup>医保公共服务门户</sup>                       | 次迎来到医保之家<br>使用時70億7 <sup>- 映通の</sup><br>量 中位意录<br>全人意录                                                                                                    |
|               | 我要直                                                 | ▲ 单位新开户                                                                                                    |
|               | 通知 + 電子、医保障以通過時7<br>公告 + 从民间和67大金也,看医保急感性原来<br>一信息查 | 2022-11-28<br>2022-11-28<br>询 —                                                                                                    |
| <b>盛</b> 陕西医保 | 公共服务 首页 服务目录 政务中心                                   | 互动交流 网络前间公众号 注册 查录                                                                                                    |
| 陕西秦岭          |                                                     | Articer og 200     Articer og 200     Articer og 200 |

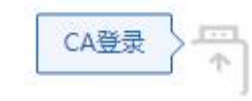

将 CAKey 插入 USB 端,点击登录

选择

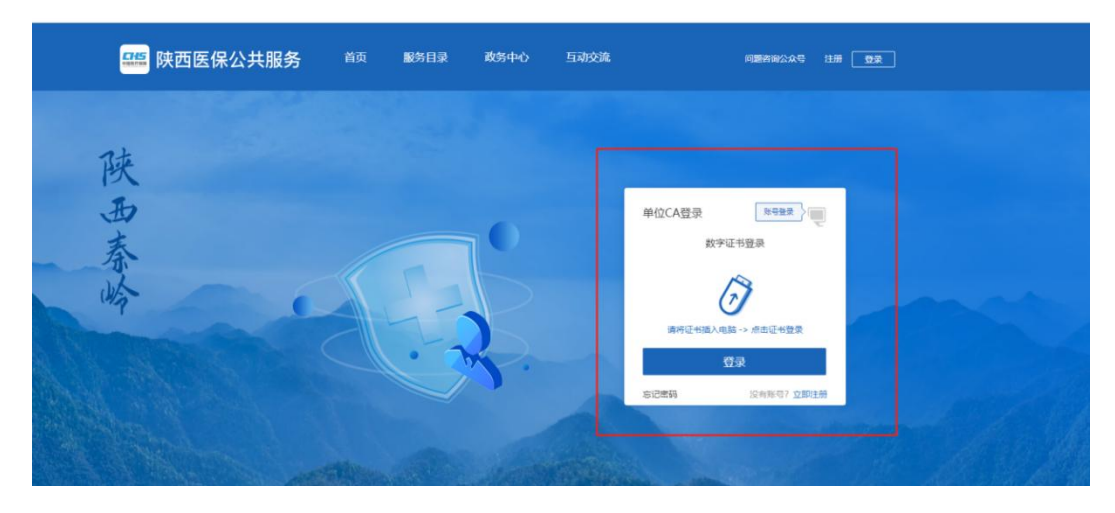

在弹出的对话框中输入用户口令,点击确认,登录成功后进入系统。

点击进入单位网厅

| 📟 陕西医保  |                 | 问题方向公式 <sup>10</sup>                                                                                                    |
|---------|-----------------|----------------------------------------------------------------------------------------------------|
| ₩.<br>E | 上服务大厅<br>☆#服务□户 | 次迎来到网上服务大厅                                                                                                    |
| 通失公律    |                 |                                                                                                    |
|         | - 信息查询 -        | States, astronomical and an and an and an and an and an and an and an and an and an an an an an an an an an an an an an |

选择招采企业服务,点击下方图片的立即查看

| 陕西省医疗保障单位网厅 |                                                                                   | 6 返回几户首页 | ۵ 🐥 | 退出 |
|-------------|-----------------------------------------------------------------------------------|----------|-----|----|
|             | 57 57 57 57 57 57 57 50 50 50 50 50 50 50 50 50 50 50 50 50                       |          |     |    |
|             | 3) 東京人民會傳發已參加了19年的登记集<br>總重配工業者研究指引的共活業。<br>時間輸入民政府內公行关于印改規定<br>健全取工業中医介绍加104元所需。 |          |     |    |

### 1.3 进入招采业务系统

#### 点击耗材交易结算模块

| 灰西药晶和医用耗材招采管理系统 |            |              |                          |      |            |
|-----------------|------------|--------------|--------------------------|------|------------|
| 110.00          |            | ¥100.00<br>+ | 8878<br>(1997)<br>(1997) |      | 用中華和印度     |
| 政策文件            | 更多         | ■公告通知        | 更多                       | 看助文档 | 更多         |
| 1.000           | 2022/04/27 |              | 2022/07/15               | 1.00 | 2022/02/28 |
| 100             | 2022/02/23 | ·            | 2022/04/27               |      |            |
| -186            | 2022/02/23 | - maintain   | 2022/02/23               |      |            |
|                 |            |              | 2021/12/09               |      |            |
|                 |            | 1.000        | 2021/12/02               |      |            |
|                 |            | - 10         | 2021/09/06               |      |            |

#### 1.4 医疗机构:点击合同管理模块->合同列表

根据对应数据,点击签订合同

|        | Q            | 合同查询             |                   |               |                   |            |                      |        | 1                |
|--------|--------------|------------------|-------------------|---------------|-------------------|------------|----------------------|--------|------------------|
| 工作台    |              | 合同编号             | 请输入合同编号           | 组件编码          | 请输入组件编码           | 医用耗材代码     | 请输入医用耗材代码            | 通用名    | 请输入通用名           |
| 国家项目报量 |              | 体目之物             | 281848166         | <b>开车</b> 办师  | 注於) 开立公司:         | 由现众业       | 23.00 3 (6.40.05.0)  | 和举个业   | 2010 1 0125 0-16 |
| 报量项目管理 |              | 坝日右标             | 明近性项目             | 王/ 正亚         | 項潮八王广正亚           | 44 MALE IE | 调输入中报正型              | 配坯正址   | 旧相八匹这正亚          |
| 挂网目录管理 | ~            | 医疗机构签章时间         | □ 开始日期 至结束日期      | 申报企业签章时间      | 一 开始日期 至结束日期      | 配送企业签章时间   | 并始日期 至结束日期           | 合同状态   | 请选择合同状态 ~        |
| 医联体管理  | ~            |                  |                   |               |                   |            |                      | 合同生效状态 | 请选择合同生效状态 🗸      |
| 议价管理   | ~            |                  |                   |               |                   |            |                      |        | 查询 重置            |
| 合同管理   | ^            |                  |                   |               |                   |            |                      |        |                  |
| 框架合同列表 |              | ▲ 合同列表 注意事       | 項:1.签订順序为:医疗机构→生/ | ◎/申报企业→配送企业;: | 2.当医疗机构签订后协议无法删除。 |            |                      |        |                  |
| 合同列表   |              |                  | 合同编码              | 组件(分组)编码      | 合同状态              | 合同生效状态     | 医用耗材代码               | ŕ      | 操作               |
| 报量合同列表 |              |                  | ht_qbq1383        | 00127665      | 已保存               | 未生效        | C0204020580000104254 | 植)     | 查看合同 打印 签订合同     |
| 采购管理   | ~            |                  | ht_qbq1384        | S10013191     | 已保存               | 未生效        | C0204020580000111325 | 植ノ     | 查看合同 打印 签订合同 :   |
| 收退货管理  | ~            |                  | ht_qbq1385        | 00100316      | 已保存               | 未生效        | C0204020580000105405 | 植入:    | 查看合同 打印 签订合同     |
| 历史采购查询 | ~            |                  | ht aba1386        | 00103612      | 已保存               | 未生效        | C0204020580000111325 | 植入     | 查看合同 打印 签订合同 :   |
| 结算管理   | ~            |                  | bt. gbg1387       | 00045112      | 已保存               | 未生效        | C0204020580000104254 | 植入     | 查看会园 打印 签订会同     |
| 备案采购管理 | . <b>.</b> . | 共 78 条 显示 1 - 10 | 条                 | 00040112      | C MAT             | (          | 1 2 3 4 5 6          | 8 2    | 10条/页 > 前往 1 页   |
| 企业联系方式 |              |                  |                   |               |                   |            |                      |        |                  |

填写法定代表人和委托代理人姓名、业务联系人电话,点击签章后再点击提交。

合同内容

医用耗材集中带量采购中选品种购销三方协议

| BASAR ALLANDAR (BFUNE)<br>CASAR ALLANDAR (BFUNE)<br>CASAR ALLANDAR (BFUNE)<br>CASAR (ALLANDAR (BFUNE)<br>CASAR (ALLANDAR (BFUNE)<br>CASAR (ALLANDAR (BFUNE)<br>CASAR (ALLANDAR (BFUNE)<br>CASAR (ALLANDAR (BFUNE)<br>CASAR (ALLANDAR (BFUNE)<br>CASAR (BFUNE)<br>CASAR ( |                                                                                                    |                                                                                                    |                                            |                                                                                        | (合同编号                                                                      | : <u>ht_omkzi</u>                                           | 0575)                                                                 |                                                         |
|----------------------------------------------------------------------------------------------------|----------------------------------------------------------------------------------------------------|----------------------------------------------------------------------------------------------------|--------------------------------------------|----------------------------------------------------------------------------------------|----------------------------------------------------------------------------|-------------------------------------------------------------|-----------------------------------------------------------------------|---------------------------------------------------------|
| 575名称: 【1日11日に、1000年11日25日)「日本公司」(王平企业)<br>575名称: YELLING: 1001年1日、1000年11日、「日本公司」(王平企业)<br>575名称: YELLING: 1001年1日、「日本公司」(王平企业)<br>575名称: YELLING: 1001年1日、「日本公司」(王平企业)<br>575名称: YELING: 1001年1日、「日本公司」)<br>575名称: YELING: 1001年1日、1001年1日、1011年1日、1011年1日、1011年1日、1011年1日、1011年1日、1011年1日、1011年1日、1011年1日、1011年1日、1                                                                                                    | 甲方名称: <u>高浩市; 心云;</u>                                                                                                    | (医疗机构)                                                                                                    |                                            |                                                                                        |                                                                            |                                                             |                                                                       |                                                         |
| 97日前: <u>ALEMAN, LEG. 257</u> , <u>BMARKEND</u> (BLEET)                                                                                                    | 乙万名称: 🎦 🔄 小云方安                                                                                                    |                                                                                                    |                                            |                                                                                        |                                                                            |                                                             |                                                                       |                                                         |
| 秋梁照量: <u>90</u><br>計金額(元): <u>151-20</u>                                                                                                    |                                                                                                    |                                                                                                    | (BUSTETE)                                  |                                                                                        |                                                                            |                                                             |                                                                       |                                                         |
| Reace of the term     Reace     Reace                                                                                                    | 协议采购量: <u>30</u><br>合计全额(元): 1 <b>5</b> 2.0                                                                                                    |                                                                                                    |                                            |                                                                                        |                                                                            |                                                             |                                                                       |                                                         |
| Qual 25 Wave 000111325         Gene 10021         Processes*steps         国家工業時下700年783         建築品集会で発展し、         15           C01001年78000311325         Gene 10021         Processes*steps         国家工業時下700年783         建築品集会で発展し、         15           201001年7800311325         Gene 10021         Processes*steps         国家工業時下700年783         建築品集会で発展し、         15           201001年7800311325         Gene 10021         Processes*steps         国家工業時下700年783         建築品集会で発展し、         15           201001年7月200311325         Gene 10021         Processes*steps         日本の学生の学生の学生の学校会会会会会会会会会会会会会会会会会会会会会会会会会会会会                                                                                                    | 耗材统一编码                                                                                                    | 組件编号                                                                                                    | 产品名称                                       | 注册证编号                                                                                  | 生产企业                                                                       | 中选价格                                                        | 协议采购量                                                                 |                                                         |
| COTTOWNY 200311325         OM VERSE 1         PECATERING #         Bill # 200330.00         Image # 2004         Image # 2004         Ima                                                                                                    | C0202000000111325                                                                                                    | GMK 10037                                                                                                    | PICATA ··································· | 国标注意per720ger83                                                                        | ·····································                                      | 825.00                                                      | 15                                                                    |                                                         |
| 2费彻落实省 <b>以【111]</b> 。""我以我要美国用耗材带量采购续签和使用工作要求,甲、乙、丙三方依据相关法律法规,在平等、自愿、诚信的基础上,经协审达成如下协议:<br>· 定义<br>(1) 三方协议: 是指甲、乙、丙三方按照督动取 <sub>200</sub> 次原子型单类医用耗材带量采购中选品种购销三方协议格式签署的协议及其他相关文件。<br>(2) 中选品种: 是指通过者需以 <b>112</b> 就》"以其实发用耗材带量采购确定的中选耗材。<br>(3) 中选价格: 是指中选耗材对应的中选价格,即乙方、丙方在完全履行协议义务后甲方应支付给丙方的价格,也即乙方对甲方的实际供应价格。<br>(4) 医疗机构: 即本合同甲方,是指自愿参加查局或 <b>113</b> 点或是"就算需要医用耗材带量采购确定的用方面实际优价"的方本协议采购耗材的实际使用单位和付款单位。<br>(5) 生产企业: 即本合同丙方,是指通过值可以通过或是"关键算法"发用耗材带量采购确定的耗材生产企业。耗材上市许可持有人、进口耗材面内总代理规同生产企业。<br>(6) 配送企业: 即本合同丙方,是指取得陕西省耗材集中采购和送资格,在本协议中受中选品种生产企业委托,为甲方配送耗材的耗材经营企业。                                                                                                    | C02020500300311325                                                                                                    | GA/KTOP14                                                                                                    | PTCATERING                                 | 国械注进1013333297                                                                         |                                                                            | Hen de                                                      | 15                                                                    |                                                         |
|                                                                                                    | <ol> <li>カ贯彻落实全玩駅正型以前</li> <li>主文</li> <li>(1) 三方协议: 是指甲、Z</li> <li>(2) 中选品种: 是指通过2</li> <li>(3) 中选价格: 是指申选环</li> <li>(4) 医疗机构: 即本合同</li> <li>(5) 生产企业: 即本合同Z</li> <li>(6) 配送企业: 即本合同F</li> </ol> | (二) 政美医用耗材<br>(二) 丙三方按照<br>(二) 丙三方按照<br>(二) (二) (二) (二) (二)<br>(1) (二) (二)<br>(1) (二)<br>(1) (1) (1) (1) (1) (1) (1) (1) (1) (1) |                                            | 作要求,甲、乙、丙三)<br>医用耗材带量采购中选品<br>购确定的中选耗材。<br>全履行协议义务后甲方应<br>囊桑医用耗材带量采购确定的<br>资格,在本协议中受中选 | 方依据相关法律法规<br>种购销三方协议格式<br>支付给丙方的价格,<br>陕西省医保定点医疗<br>斯科生产企业。耗耗<br>品种生产企业委托, | ,在平等、自<br>(签署的协议)<br>也即乙方对明<br>行机构,为本制<br>打上市许可持利<br>为甲方配送耗 | 愿、诚信的基础上<br>2.其他相关文件。<br>甲方的实际供应价<br>协议采购耗材的实<br>写人、进口耗材国<br>耗材的耗材经营企 | _, 经协商达成如下协议:<br>格。<br>际使用单位和付款单位。<br>内总代理视同生产企业。<br>业。 |

| 甲方名称 : 商洛市中心医院 | 乙方名称 :浙江普特医疗器械股份有限公司 | 丙方名称 :             |
|----------------|----------------------|--------------------|
| 法定代表人 :        | 法定代表人 :              | 法定代表人 :            |
| 委托代理人 :        | 委托代理人 :              | 委托代理人 :            |
| 业务联系人<br>电话 :  | 业务联系人<br>电话 :        | 业务联系人<br>电话 :      |
| 甲方签章:          | 乙方签章:                | 丙方签章:              |
| 甲方签章日 :<br>期   | 乙方签章日 :<br>期         | 丙方签章日 :<br>期 潮行 Wi |

医疗机构、生产企业、配送企业三方合同签订后,合同既生效。

#### 1.5 生产企业: 点击合同管理模块->合同列表

医疗机构签订合同,提交后,生产企业允许签订合同 签订合同前,优先设置配送企业

|        |   | 合同查询            |                     |                           |                   |          |                                          |            |                |
|--------|---|-----------------|---------------------|---------------------------|-------------------|----------|------------------------------------------|------------|----------------|
| 工作台    |   | 合同编号            | 请输入合同编号             | 组件编码                      | 请输入组件编码           | 医用耗材代码   | 请输入医用耗材代码                                | 通用名        | 请输入通用名         |
| 国家项目报量 |   | 项目名称            | 请选择项目    ~          | 生产企业                      | 请输入生产企业           | 申报企业     | 请输入申报企业                                  | 配送企业       | 请输入配送企业        |
| 报量项目管理 |   |                 |                     |                           |                   |          |                                          |            |                |
| 挂网目录管理 | ~ | 医疗机构签章时间        | 一 开始日期 至结束日期        | 申报企业签章时间                  | 茴 开始日期 奎结束日期      | 配送企业签章时间 | 台开始日期 至结束日期                              | 合同状态       | 请选择合同状态 ~      |
| 医联体管理  | ~ |                 |                     |                           |                   |          |                                          | 合同生效状态     | 请选择合同生效状态 🗸    |
| 议价管理   | ~ |                 |                     |                           |                   |          |                                          |            | 室沟 重置          |
| 合同管理   | ^ |                 |                     |                           |                   |          |                                          |            |                |
| 框架合同列表 |   | ▲ 合同列表 注意事      | 项: 1.签订顺序为: 医疗机构→生/ | <sup>≪</sup> /申报企业→配送企业;: | 2.当医疗机构签订后协议无法删除。 |          |                                          |            |                |
| 合同列表   |   |                 | 合同编码                | 组件(分组)编码                  | 合同状态              | 合同生效状态   | 医用耗材代码                                   | <i>ī</i> ≄ | 操作             |
| 报量合同列表 |   |                 | ht_qbq1383          | 00127665                  | 已保存               | 未生效      | C020402058000010425                      | 54 植2      | 查看合同 打印 签订合同   |
| 采购管理   | ~ |                 | ht_qbq1384          | S10013191                 | 已保存               | 未生效      | C020402058000011132                      | 25 植2      | 查看合同 打印 签订合同 : |
| 收退货管理  | Ň |                 | ht_qbq1385          | 00100316                  | 已保存               | 未生效      | C020402058000010540                      | 05 植入:     | 查看合同 打印 签订合同   |
| 历史采购查询 |   |                 | ht_qbq1386          | 00103612                  | 已保存               | 未生效      | C020402058000011132                      | 25 植入:     | 查看合同 打印 签订合同 : |
| 结算管理   |   |                 | ht_qbq1387          | 00045112                  | 已保存               | 未生效      | C020402058000010425                      | 54 植入      | 查看合同 打印 签订合同   |
| 备案采购管理 |   | 共 78条 显示 1 - 10 | 亲                   |                           |                   | ¢        | 1 2 3 4 5 6                              | 8 >        | 10条/页 > 前往 1 页 |
| 企业联系方式 |   |                 |                     |                           |                   |          | an <u>−</u> noran 100 100 1000 1000 1000 |            |                |

设置好配送企业后,点击"签订合同"链接进入合同内容页面。

填写法定代表人和委托代理人姓名、业务联系人电话,点击签章后再点击提交。

合同内容

|                                                                                                    |                                                                                                    |                                                                                                    | 医用非                                                                                                    | 毛材集中带量系                                                           | 彩购中选品                                                                                                    | 种购销三方协议                                                                                                    |                                |
|----------------------------------------------------------------------------------------------------|----------------------------------------------------------------------------------------------------|----------------------------------------------------------------------------------------------------|----------------------------------------------------------------------------------------------------|-------------------------------------------------------------------|----------------------------------------------------------------------------------------------------|----------------------------------------------------------------------------------------------------|--------------------------------|
|                                                                                                    |                                                                                                    |                                                                                                    |                                                                                                    | (合同编号                                                             |                                                                                                    | 0076)                                                                                                    |                                |
| 5名称: <u>高温小小心云初</u><br>5名称: <b>北</b> 二二二二一一<br>5名称: <mark>水二以復</mark> 流言云                                                                                                    | (医疗机构)<br>汤(上海)有限2<br>方面就有限23司                                                                      | <u>2司</u> (生产企业)<br>(配送企业)                                                                                                    |                                                                                                    |                                                                   |                                                                                                    |                                                                                                    |                                |
| ¥采购量: <u>30</u><br>十金额(元): <u>1€;2</u> 3                                                                                                    |                                                                                                    |                                                                                                    |                                                                                                    |                                                                   |                                                                                                    |                                                                                                    |                                |
| 耗材统一编码                                                                                                    | 组件编号                                                                                                | 产品名称                                                                                                    | 注册证编号                                                                                                  | 生产企业                                                              | 中选价格                                                                                                    | 协议采购量                                                                                                    |                                |
| C020200000111325                                                                                                    | GMK LOUS                                                                                            | PI CATA STATE                                                                                                    | 国核注道30170030033                                                                                        |                                                                   | 825.00                                                                                                    | 15                                                                                                    |                                |
| C020205002000311325                                                                                                    | GANKTOPC4                                                                                           | PTCAJX我扩张导管                                                                                                    | 国械注进 №153033297                                                                                        | · [14] 國际医疗贸易                                                     | 100 CP                                                                                                    | 15                                                                                                    |                                |
| LOW C                                                                                                    |                                                                                                    |                                                                                                    | 大田村() 古事术则生(元前                                                                                         | 和中国作用一方70%124合式                                                   |                                                                                                    |                                                                                                    |                                |
| ) 中选品种: 是指通过者<br>) 中选价格: 是指中选耕                                                                                                    | \$\$\$ <b>\$\$1.201173111731</b><br>【材对应的中选价                                                        | (1) 医用耗材带量采 各,即乙方、丙方在完                                                                                                    | 医用枪时带量来购平远的<br>购确定的中选耗材。<br>全履行协议义务后甲方应                                                                | 种购销三方协议格工<br>2支付给丙方的价格,                                           | 也即乙方对印                                                                                                    | 方的实际供应价格。                                                                                                    |                                |
| ) 中选品种: 是指通过<br>) 中选价格: 是指中选耕<br>) 医疗机构: 即本合同甲<br>) 生产企业: 即本合同2                                                                                                    | 等以 <b>以及</b> 於扩入<br>材对应的中选价<br>方,是指自愿参加                                                             | [1] 医用耗材带量采<br>各,即乙方、丙方在完<br>加督际联盟无踪扩派使                                                                                                    | 医用耗材带量来购平远的<br>购确定的中选耗材。<br>全履行协议义务后甲方应<br>囊葵医用耗材带量采购的<br>医用耗材带量采购的确定的                                 | 和种购用二万协议格工<br>1支付给丙方的价格,<br>1联西省医保定点医所                            | 也即乙方对F<br>市 の の の の の の の の の の の の の の の の の の                                                                                                    | 3方的实际供应价格。<br>N议采购耗材的实际使用单位和                                                                                   | 20付款单位。                        |
| <ol> <li>2) 中选品种:是指通过截</li> <li>3) 中选价格:是指中选标</li> <li>4) 医疗机构:即本合同甲</li> <li>5) 生产企业:即本合同Z</li> <li>5) 包送企业:即本合同Z</li> </ol>                                                                                                    | 等改 <b>组定队扩入</b><br>(材对应的中选价<br>中方,是指自愿参)<br>7方,是指通过创<br>可方,是指现得陕西                                   | (1) (1) (1) (1) (1) (1) (1) (1) (1) (1)                                                                                                    | 医内和的带盖未购中选品<br>购确定的中选耗材。<br>全履行协议义务后甲方应<br>囊奏医用耗材带量采购的<br>医用耗材带量采购确定的<br>资格,在本协议中受中逆                   | 和网朗二方协议格工<br>2支付给丙方的价格,<br>加陕西省医保定点医所<br>D耗材生产企业。耗耗<br>品种生产企业委托,  | 也即乙方对吗<br>疗机构,为本情<br>才上市许可持存<br>为甲方配送精                                                                                                    | 运动的大大计;<br>动方的实际供应价格。<br>财义采购耗材的实际使用单位和<br>场人、进口耗材国内总代理视师<br>动的耗材经营企业。                                         | 印付款单位。<br>司生产企业。               |
| () 中选品种:是指通过截<br>() 中选价格:是指中选辑<br>() 医疗机构:即本合同甲<br>() 生产企业:即本合同乙<br>() 配送企业:即本合同丙<br>() 配送企业:即本合同丙                                                                                                    | 高兴 <b>区</b> 混動扩大的<br>財对应的中选价<br>和方,是指自愿参<br>5方,是指通过管理<br>5方,是指取得狭时                                  | ○○○○○○○○○○○○○○○○○○○○○○○○○○○○○○○○○○○○                                                                                                    | 医内和的带重未购中选和<br>购确定的中选耗材。<br>全履行协议义务后甲方应<br>囊变因用耗材带量采购的<br>医用耗材带量采购确定的<br>资格,在本协议中受中逆                   | 时则有一万协议信工<br>立支付给丙方的价格,<br>加陕西省医保定点医疗<br>如耗材生产企业。耗耗<br>品种生产企业委托,  | 也即乙方对『<br>行机构,为本性<br>才上市许可持存<br>为甲方配送精                                                                                                    | 运动的大大计。<br>第方的实际供应价格。<br>附义采购耗材的实际使用单位和<br>预入、进口耗材国内总代理视际<br>新的耗材经营企业。                                         | 印付款单位。<br>同生产企业。               |
| () 中选品种:是指通过截<br>) 中选价格:是指中选耕<br>) 医疗机构:即本合同甲<br>) 生产企业:即本合同P<br>) 配送企业:即本合同P<br>, 配送企业:即本合同P<br>, 和林市中國國際(他传染病國際,                                                                                                    | 高。(紅花動)扩入1<br>防材对应的中选价件<br>3万,是指自愿参引<br>万方,是指通过代<br>5万,是指通过代<br>5万,是指通过代                            | (二) (二) (二) (二) (二) (二) (二) (二) (二) (二)                                                                                                    | 医用种科带重来购中选耗材。<br>全履行协议义务后甲方成<br>重奠医用耗材带量采购确定的<br>医用耗材带量采购确定的<br>资格,在本协议中受中说                            | 和鬥咧用二万协议格工<br>1支付给丙方的价格,<br>加陕西省医保定点医疗<br>9耗材生产企业。耗耗<br>品种生产企业委托, | 也即乙方对时<br>疗机构,为本特<br>才上市许可持4<br>为甲方配送韩                                                                                                    | 3方的实际供应价格。 7方的实际供应价格。 2、以采购耗材的实际使用单位耗<br>可人、进口耗材国内总代理视师 5材的耗材经营企业。 : 灰西珠果圆疗有限公司                                | 四付款单位。<br>司生产企业。               |
| <ol> <li>) 中选品种:是指通过者</li> <li>) 中选价格:是指中选耕</li> <li>) 医疗机构:即本合同甲</li> <li>) 生产企业:即本合同P</li> <li>) 副送企业:即本合同P</li> <li>: 輸林市中國國(市場倫爾國風,</li> </ol>                                                                                                    | 高。(紅花動)扩入1<br>防材对应的中选价件<br>3方,是指直愿参引<br>5方,是指通过低 <sup>4</sup><br>5方,是指通过低 <sup>4</sup><br>5方,是指现得快行 | 以此交医用耗材带量采<br>各、即乙方、丙方在完<br>小 <b>临</b> 后、武慧元。众方、次原<br>丁次 点 一时,为于 <b>黄武</b><br>西省耗材集中采购配送<br>乙方 <sup>在原</sup> ::<br>运行 <sup>4</sup>                                                                                                    | 医用种科带重来购中选和材<br>购确定的中选耗材。<br>全履行协议义务后甲方成<br>囊奠医用耗材带量采购确定的<br>资格,在本协议中受中说<br><sup>611新亚圆疗料技般份有限公司</sup> | 和鬥咧用二方协议格工<br>1支付给丙方的价格,<br>加陕西省医保定点医疗<br>9耗材生产企业。耗耗              | 也即乙方对「<br>行机构,为本排<br>才上市许可持利<br>为甲方配送<br><sup>两方名称</sup><br>法金(概本)                                                                                                    | 3方的实际供应价格。 7方的实际供应价格。 22、观采购耗材的实际使用单位耗 3人、进口耗材国内总代理视的 3人、进口耗材国内总代理视的 3、从的耗材经营企业。 3. KRB维集團疗用提公司 3. KRB维集團方用提公司 | 四付款单位。<br>司生产企业。               |
| <ol> <li>中选品种:是指通过截</li> <li>中选价格:是指中选料</li> <li>医疗机构:即本合同甲</li> <li>生产企业:即本合同P</li> <li>副送企业:即本合同P</li> <li>副送企业:即本合同P</li> </ol>                                                                                                    | 高。(紅花動)扩入1<br>防材对应的中选价和<br>3方,是指自愿参加<br>5方,是指通过低的<br>5方,是指通过低的<br>5方,是指取得快行                         | ○二、○○の市村市量采 各.即乙方、丙方在完 小園市、武慧元為方、京原 「武道二司方、予労責美 西省耗材集中采购配送 乙方名称 :: □法定報点 :: ● 2万名称 :: ● 2万名称 :: ● 2万名称 :: ● 2万名称 :: ● 2万名称 :: ● 2万名称 :: ● 2万名称 :: ● 2万名称 :: ● 2万名称 :: ● 2万名称 :: ● 2万名称 :: ● 20万名称 :: ● 20万名称 ::                                                                                                    | 医用种科带重来购中选和材<br>购确定的中选耗材。<br>全履行协议义务后甲方成<br>囊奠医用耗材带量采购确定的<br>资格,在本协议中受中说<br><sup>611新亚圆疗档技展创有限公司</sup> | 3甲购用二万协议格工<br>1支付给丙方的价格,<br>加陕西省医保定点医疗<br>9耗材生产企业。耗耗              | 也即乙方对f<br>行机构,为本标<br>才上市许可持有<br>为甲方配送并<br>为甲方配送并<br>语标(m,A<br>受用标题,                                                                                                    | ○○○○○○○○○○○○○○○○○○○○○○○○○○○○○○○○○○○○                                                                           | a内款单位。<br>司生产企业。<br>完章再提交      |
| <ol> <li>中选品种:是指通过</li> <li>中选价格:是指中选料</li> <li>医疗机构:即本合同用</li> <li>医疗机构:即本合同用</li> <li>生产企业:即本合同Z</li> <li>副送企业:即本合同及</li> <li>副送企业:即本合同及</li> <li>・</li> <li>・<td>高い(虹球))が入れ<br/>防材対应的中选价<br/>47方,是指自愿参<br/>5万,是指通过(1)<br/>5万,是指通过(1)<br/>5万,是指取得快託<br/>+間(m雨雨)</td><td>「加工」<br/>「加工」<br/>「加工<br/>「加工」<br/>「加工」<br/>「加工」<br/>「加工」<br/>「加工」<br/>「加工」<br/>「加工」<br/>「加工」<br/>「加工」<br/>「加工」<br/>「加工」<br/>「加工」<br/>「加工」<br/>「加工」<br/>「加工」<br/>「加工」<br/>「加工」<br/>「加工」<br/>「加工」<br/>「加工」<br/>「加工」<br/>「加工」<br/>「<br/>「加工」<br/>「加工」<br/>「加工」<br/>「加工」<br/>「加工」<br/>「加工」<br/>「加工」<br/>「加工」<br/>「加工」<br/>「加工」<br/>「<br/>「<br/>「<br/>「<br/>「<br/>「<br/>「<br/>「<br/>「<br/>「<br/>「</td><td>医用种的带重未购中选品<br/>购确定的中选毛材。<br/>全履行协议义务后甲方成<br/>豪英医用耗材带量采购的<br/>医用耗材带量采购确定的<br/>资格,在本协议中受中设</td><td>3甲购用二万协议格工<br/>1支付给丙方的价格,<br/>加陕西省医保定点医疗<br/>D耗材生产企业。耗耗</td><td>也即乙方对于<br/>行机构,为本指<br/>才上市许可持行<br/>为甲方配送并<br/>为甲方配送并<br/>《永本版<br/>《永本版<br/>》<br/>《永本版<br/>》<br/>《永本版<br/>》<br/>》<br/>《永本版<br/>》<br/>》<br/>》<br/>《永本版<br/>》<br/>》<br/>》<br/>》<br/>》<br/>》<br/>》<br/>》<br/>》<br/>》<br/>》<br/>》<br/>》<br/>》<br/>》<br/>》<br/>》<br/>》<br/>》</td><td>(2) (10) (10, 10, 10, 10, 10, 10, 10, 10, 10, 10,</td><td>四付款单位。<br/>同生产企业。<br/>記章再提交<br/>1</td></li></ol> | 高い(虹球))が入れ<br>防材対应的中选价<br>47方,是指自愿参<br>5万,是指通过(1)<br>5万,是指通过(1)<br>5万,是指取得快託<br>+間(m雨雨)             | 「加工」<br>「加工」<br>「加工<br>「加工」<br>「加工」<br>「加工」<br>「加工」<br>「加工」<br>「加工」<br>「加工」<br>「加工」<br>「加工」<br>「加工」<br>「加工」<br>「加工」<br>「加工」<br>「加工」<br>「加工」<br>「加工」<br>「加工」<br>「加工」<br>「加工」<br>「加工」<br>「加工」<br>「加工」<br>「<br>「加工」<br>「加工」<br>「加工」<br>「加工」<br>「加工」<br>「加工」<br>「加工」<br>「加工」<br>「加工」<br>「加工」<br>「<br>「<br>「<br>「<br>「<br>「<br>「<br>「<br>「<br>「<br>「 | 医用种的带重未购中选品<br>购确定的中选毛材。<br>全履行协议义务后甲方成<br>豪英医用耗材带量采购的<br>医用耗材带量采购确定的<br>资格,在本协议中受中设                   | 3甲购用二万协议格工<br>1支付给丙方的价格,<br>加陕西省医保定点医疗<br>D耗材生产企业。耗耗              | 也即乙方对于<br>行机构,为本指<br>才上市许可持行<br>为甲方配送并<br>为甲方配送并<br>《永本版<br>《永本版<br>》<br>《永本版<br>》<br>《永本版<br>》<br>》<br>《永本版<br>》<br>》<br>》<br>《永本版<br>》<br>》<br>》<br>》<br>》<br>》<br>》<br>》<br>》<br>》<br>》<br>》<br>》<br>》<br>》<br>》<br>》<br>》<br>》 | (2) (10) (10, 10, 10, 10, 10, 10, 10, 10, 10, 10,                                                              | 四付款单位。<br>同生产企业。<br>記章再提交<br>1 |

医疗机构、生产企业、配送企业三方合同签订后,合同既生效。

#### 1.6 配送企业: 点击合同管理模块->合同列表

针对生产企业已确认的合同数据,点击签订合同

|        | Q   | 合同查询             |                  |               |                   |          |                            |            |                |
|--------|-----|------------------|------------------|---------------|-------------------|----------|----------------------------|------------|----------------|
| 工作台    | ĺ   | 合同编号             | 请输入合同编号          | 组件编码          | 请输入组件编码           | 医用耗材代码   | 请输入医用耗材代码                  | 通用名        | 请输入通用名         |
| 国家项目报量 |     | 项目名称             | 请洗择项目 🗸          | 生产企业          | 请输入生产企业           | 申报企业     | 请输入申报企业                    | 配送企业       | 请输入配送企业        |
| 报量项目管理 |     |                  |                  |               |                   |          |                            |            |                |
| 挂网目录管理 | ~~. | 医疗机构签章时间         | 茴 开始日期 奎结束日期     | 申报企业签章时间      | 一部 开始日期 筆结束日期     | 配送企业签章时间 | 茴 开始日期 至结束日期               | 合同状态       | 请选择合同状态 ~      |
| 医联体管理  | ~   |                  |                  |               |                   |          |                            | 合同生效状态     | 请选择合同生效状态 🗸    |
| 议价管理   | ~   |                  |                  |               |                   |          |                            |            | 2 <b>3</b> 21  |
| 合同管理   | ~   |                  |                  |               |                   |          |                            |            |                |
| 框架合同列表 |     | 合同列表 注意事         | 項:1.签订顺序为:医疗机构→生 | 产/申报企业→配送企业;3 | 2.当医疗机构签订后协议无法删除。 |          |                            |            |                |
| 合同列表   |     |                  | 合同编码             | 组件(分组)编码      | 合同状态              | 合同生效状态   | 医用耗材代码                     | <i>ī</i> ≉ | 操作             |
| 报量合同列表 |     |                  | ht_qbq1383       | 00127665      | 已保存               | 未生效      | C0204020580000104254       | 植)         | 查看合同 打印 签订合同   |
| 采购管理   | ~   |                  | ht_qbq1384       | S10013191     | 已保存               | 未生效      | C0204020580000111325       | 植)         | 查看合同 打印 签订合同 : |
| 收退货管理  | ~ ` |                  | ht_qbq1385       | 00100316      | 已保存               | 未生效      | C0204020580000105405       | 植入:        | 查看合同 打印 签订合同 : |
| 历史采购查询 | ~   |                  | ht_qbq1386       | 00103612      | 已保存               | 未生效      | C0204020580000111325       | 植入:        | 查看合同 打印 签订合同 : |
| 结算管理   | ~   |                  | ht gbg1387       | 00045112      | 已保存               | 未生效      | C0204020580000104254       | 植入         | 查看合同 打印 签订合同   |
| 备案采购管理 | ~   | 共 78 条 显示 1 - 10 | <br>条            |               |                   | K        | 1 2 3 4 5 6                | 8 >        | 10条/页 > 前往 1 页 |
| 企业联系方式 |     |                  |                  |               |                   |          | ** ** ** ** ** *** *** *** |            |                |
|        |     |                  |                  |               |                   |          |                            |            |                |

点击"签订合同"链接进入合同内容页面。

填写法定代表人和委托代理人姓名、业务联系人电话,点击签章后再点击提交。

合同内容

|                                                                                                    |                                                                                   |                                                                                 | 医用耗                                                                                  | 毛材集中带量系                                                       | 采购中选品                                             | 品种购销三方                                                   | 与协议                                        |
|----------------------------------------------------------------------------------------------------|-----------------------------------------------------------------------------------|---------------------------------------------------------------------------------|--------------------------------------------------------------------------------------|---------------------------------------------------------------|---------------------------------------------------|----------------------------------------------------------|--------------------------------------------|
|                                                                                                    |                                                                                   |                                                                                 |                                                                                      | (合同编号                                                         | : <u>HL_GMKZ1</u>                                 | 0070)                                                    |                                            |
| 甲方名称: <u>高浩市</u> (1)(1)<br>乙方名称: <b>1)</b> (1)(1)(1)<br>丙方名称: <b>1)(1)</b> (1)(1)                                                                                                    | <u>。</u> (医疗机构)<br>                                                               | <u>、司</u> (生产企业)<br>(配送企业)                                                      |                                                                                      |                                                               |                                                   |                                                          |                                            |
| 协议采购量: <u>30</u><br>合计金额(元): <u>10;23</u>                                                                                                    |                                                                                   |                                                                                 |                                                                                      |                                                               |                                                   |                                                          |                                            |
| 耗材统一编码                                                                                                    | 组件编号                                                                              | 产品名称                                                                            | 注册证编号                                                                                | 生产企业                                                          | 中选价格                                              | 协议采购量                                                    |                                            |
| C02(20000000000000000000000000000000000                                                                                                    | GINIK LOU37                                                                       | PICA球费师孩与管                                                                      | 国核注意94170094093                                                                      |                                                               | 825.00                                            | 15                                                       |                                            |
| C030205002000311325                                                                                                    | GALKTOPC4                                                                         | FTCAI发展扩张导管                                                                     | 国横注进20153033297                                                                      |                                                               | 140 GA                                            | 15                                                       |                                            |
| <ol> <li>1. 定义</li> <li>(1) 三方协议: 是指甲、</li> <li>(2) 中选品种: 是指通过;</li> <li>(3) 中选价格: 是指中选辑</li> <li>(4) 医疗机构: 即本合同<sup>1</sup></li> <li>(5) 生产企业: 即本合同<sup>2</sup></li> <li>(6) 配送企业: 即本合同<sup>3</sup></li> </ol> | 乙、丙三方按照 <b>督</b><br>省票联盟冠队扩入1<br>毛材对应的中选价都<br>甲方,是指自愿参加<br>乙方,是指通过省款<br>丙方,是指现得陕西 |                                                                                 | 医用耗材带量采购中选品<br>购确定的中选耗材。<br>全履行协议义务后甲方应<br>囊英医用耗材带量采购的<br>医用耗材带量采购确定的<br>资格,在本协议中受中选 | 种购销三方协议格式<br>支付给两方的价格,<br>陕西省医保定点医疗<br>耗材生产企业。耗耗<br>品种生产企业委托, | 式签署的协议】<br>也即乙方对「<br>行机构,为本性<br>が上市许可持行<br>为甲方配送精 | 及其他相关文件。<br>甲方的实际供应(<br>协议采购耗材的)<br>与人、进口耗材[<br>毛材的耗材经营] | 介格。<br>实际使用单位和付款单位。<br>国内总代理视同生产企业。<br>企业。 |
| 中方名称 : 西安市市城区长乐西路社区卫生<br>法由代表人 :                                                                                                    | 服务中心                                                                              | 乙方名称 : (<br>法律代理人 :<br>如好代理人 :<br>业务联系人<br>电话 :<br>乙方言章:<br>乙方言章:<br>乙方言章:<br>昭 | 先山侍种志用号管务顶盖任公司<br>                                                                   |                                                               | 丙方名称<br>法庶代表人<br>委托代表人<br>电话<br>丙方 広童<br>明<br>明   |                                                          |                                            |

医疗机构、生产企业、配送企业三方合同签订后,合同既生效。